## Accès à la visio-conférence dans Teams

## 1. Ouvrir son compte Office 365.

Pour y accéder, tu dois utiliser ton nom d'utilisateur et ton mot de passe (Ils sont collés dans ton agenda)

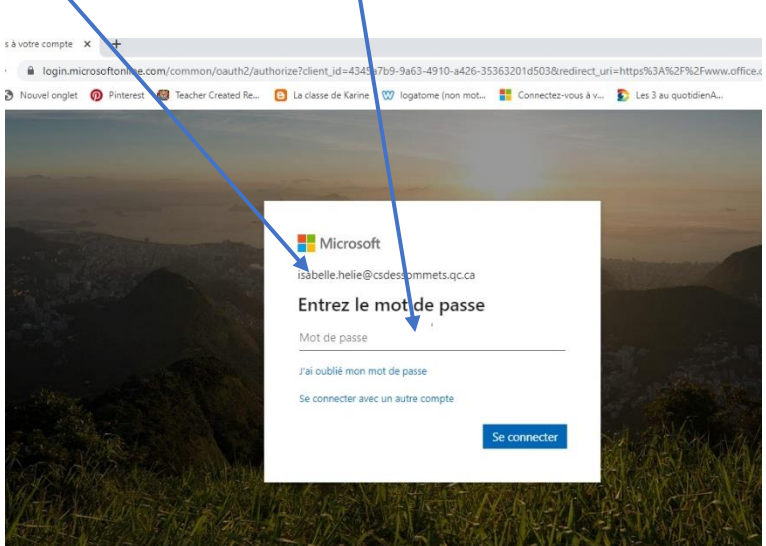

## 2. Ouvrir ton Outlook

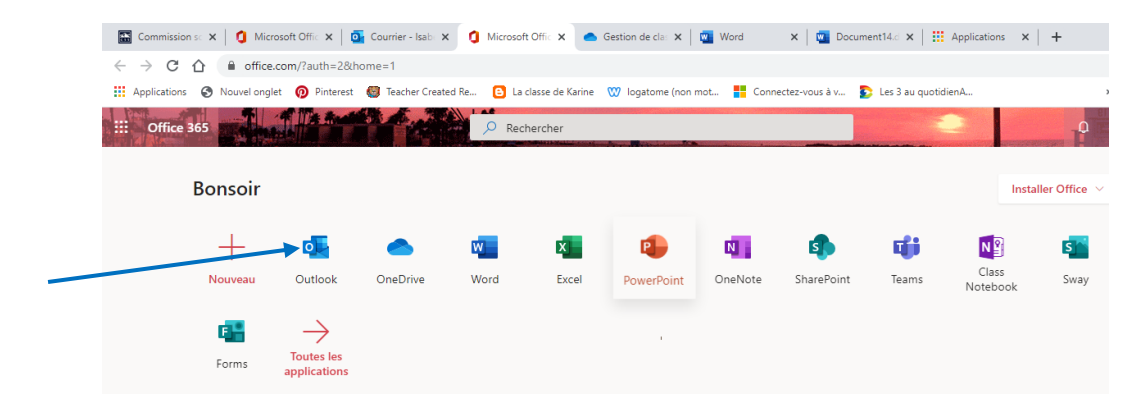

 Ouvrir ton calendrier dans Outlook Tu dois cliquer sur l'icône du calendrier en bas à gauche.

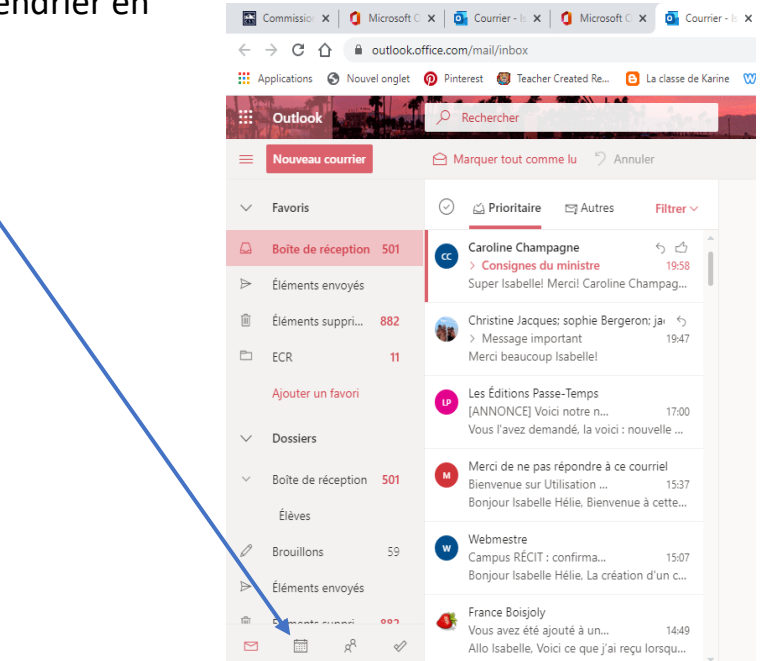

4.Sélectionner la rencontre dans le calendrier en vérifiant bien l'heure et la date.

|                                |                           | <b>\</b>           |                 |                   |                  |                  |              |
|--------------------------------|---------------------------|--------------------|-----------------|-------------------|------------------|------------------|--------------|
| 🔛 Commission 🗙 🛛 🚺 Microsoft C | X Ourrier -               | ls 🗙 🛛 🚺 Microso   | ft 🗅 🗙 📳 Calend | drier - 🗙 📥 Gest  | ion de 🛛 🗙 📔 🚾 W | ord 🗙 🛛 🔟 🕻      | Document'i X |
| ← → C ①                        |                           |                    |                 |                   |                  |                  |              |
| Applications 🚷 Nouvel onglet   | 👰 Pinterest 👹             | Teacher Created Re | La classe de Ka | rine 🕅 logatome   | (non mot 🧧 Cor   | nnectez-vous à v | Les 3 au quo |
| ::: Outlook                    | P Rechercher              |                    |                 | I all             |                  |                  |              |
| Nouvel événement               | 🛱 Aujourd'hui             | ↑ ↓ avri           | I 2020 🗸        |                   |                  |                  |              |
|                                | Lundi                     | Mardi              | Mercredi        | Jeudi             | Vendredi         | Samedi           | Dimanche     |
| LMMJVSD                        | Mar 30                    | Mar 31 🛛 🐼 5 °     | Avr 1 🛛 🖄       |                   | 3 🎧              | 4 🖒              | 5            |
| 30 31 1 2 3 4 5                | 10:30 Biblio 2: 📿         | 11:00 Réunior 🔋    |                 | 10:30 Première re |                  |                  |              |
| 6 7 8 9 10 11 12               |                           |                    |                 |                   |                  |                  |              |
| 13 14 15 16 17 18 19           | 6                         | 7                  | 8               | 9                 | 10               | 11               | 12           |
| 20 21 22 23 24 25 26           | 10:30 Biblio 2: C         | ,                  | 0               |                   | 10               |                  | 12           |
| 27 28 29 30 1 2 3              |                           |                    |                 |                   |                  |                  |              |
| 4 5 6 / 8 9 10                 |                           |                    |                 |                   |                  |                  |              |
| Ajouter un calendrier          | 13<br>10:30 Biblio 2∈⊋    | 14                 | 15              | 16                | 17               | 18               | 19           |
| ✓ Mes calendriers              |                           |                    |                 |                   |                  |                  |              |
| Calendrier                     | 20                        | 21                 | 22              | 23                | 24               | 25               | 26           |
| O Réservation de loca          | 10:30 <b>Biblio 2</b> (C) |                    |                 |                   |                  |                  |              |
| 🔘 Jours fériés - Canada        |                           |                    |                 |                   |                  |                  |              |
| O Anniversaires                | 27<br>10:30 Biblio 2:     | 28                 | 29              | 30                | Mai 1            | 2                | 3            |
| ⊠ k <sup>R</sup> 🖋             |                           |                    |                 |                   |                  |                  |              |

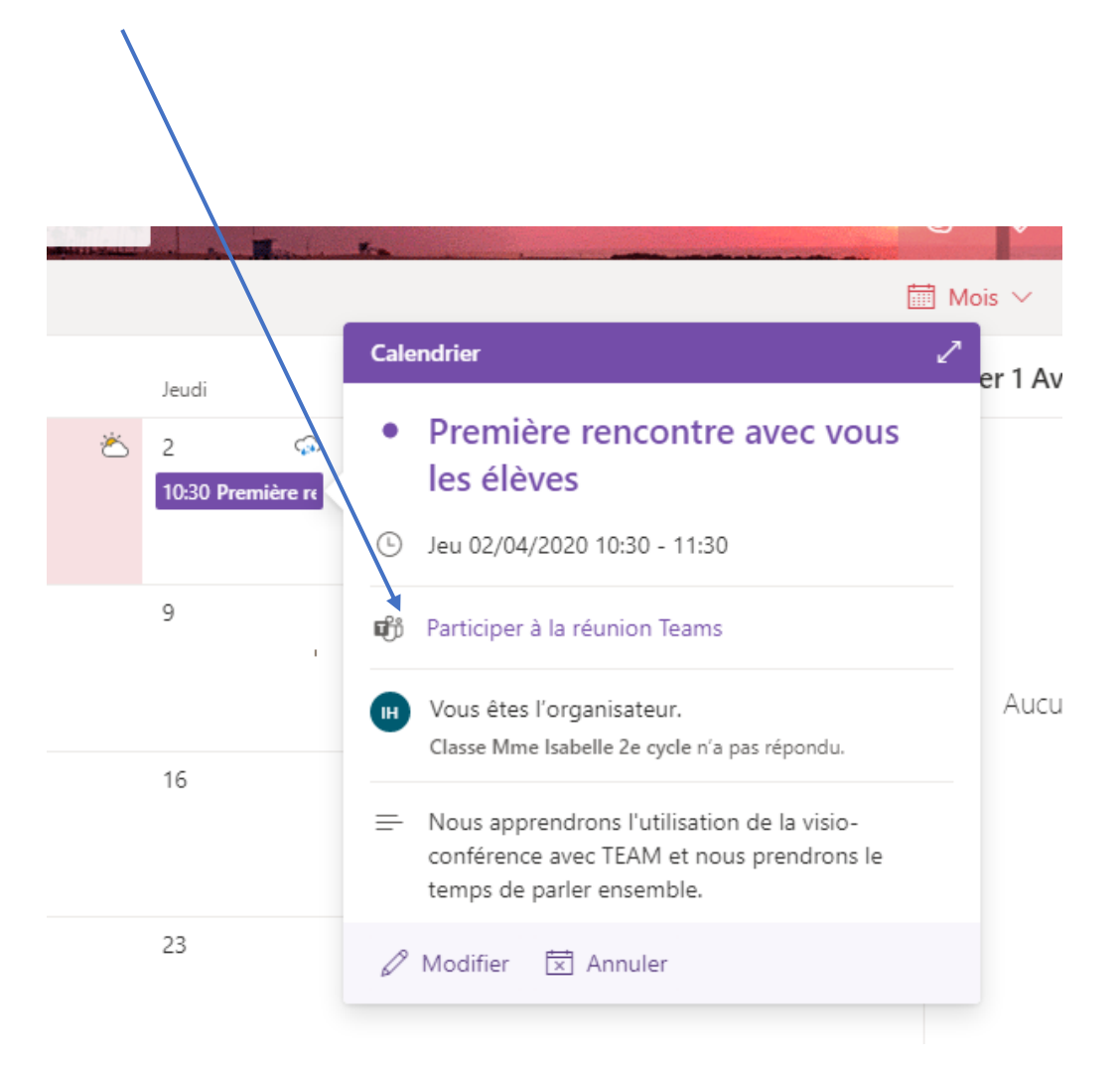

5. Rejoindre le groupe en cliquant sur Participer à la réunion Teams.

6. Ouvrir Microsoft Teams

## illeure expérience de réunions Teams avec l'ap

Télécharger l'application Windows

7. Rejoindre maintenant.

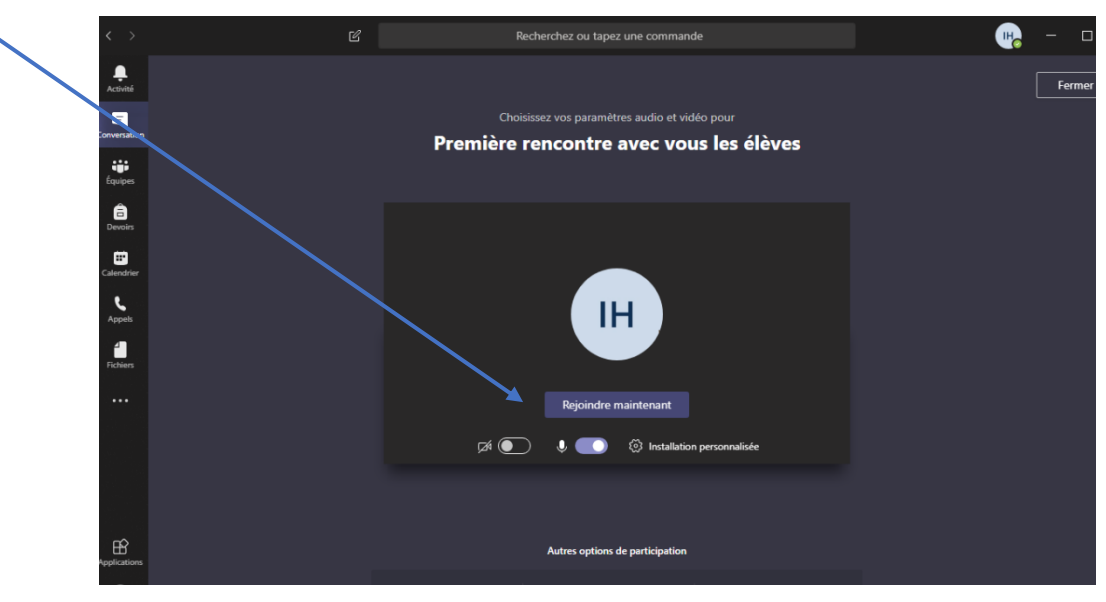

8. Activer sa caméra et son micro.

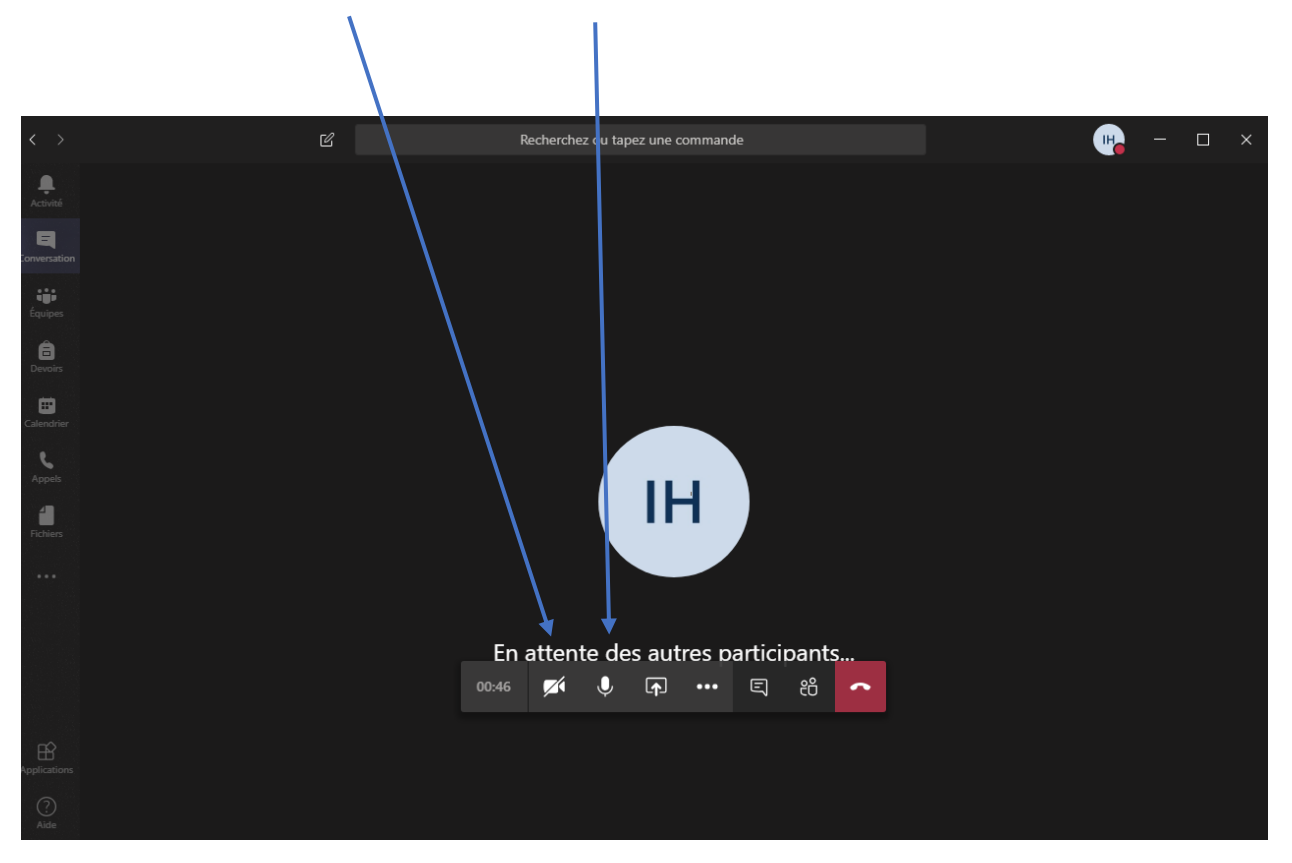

J'ai bien hâte de te voir !